# WEBによる健康診断の申込について (操作方法マニュアル)

2024年3月

# 2022年度よりウィーメックス株式会社に委託した人間ドックの申込方法について説明します。

ご不明な点があれば、委託先による下記のコールセンターにお問い合わせください。

健診の予約・受診に関し、ご不明な点をすぐに解決いたします。 フリーダイヤル: 0 1 2 0 – 5 0 7 – 0 6 6 (平日・土曜 9時~17時30分(祝日年末年始除く))

◇受診者の申込サイトでは、終日「チャットで質問」を設置しています。(コールセンターの時間外でも対応可)

A I が回答します。 質問を直接入力するか、「カテゴリーを絞って 調べる」もしくは「よくある質問を見る」を押 してください。 こちらのチャットボットでは、個人情報やご所 属の団体専用の制度についての質問にはお答え できない場合がございます。 個人情報(お名前、保険証記号番号、ご所属の 団体等)の入力はご遠慮ください。 カテゴリを絞って調べる

お困りのことはございますか?

クリック

チャットで質問

よくある質問を見る

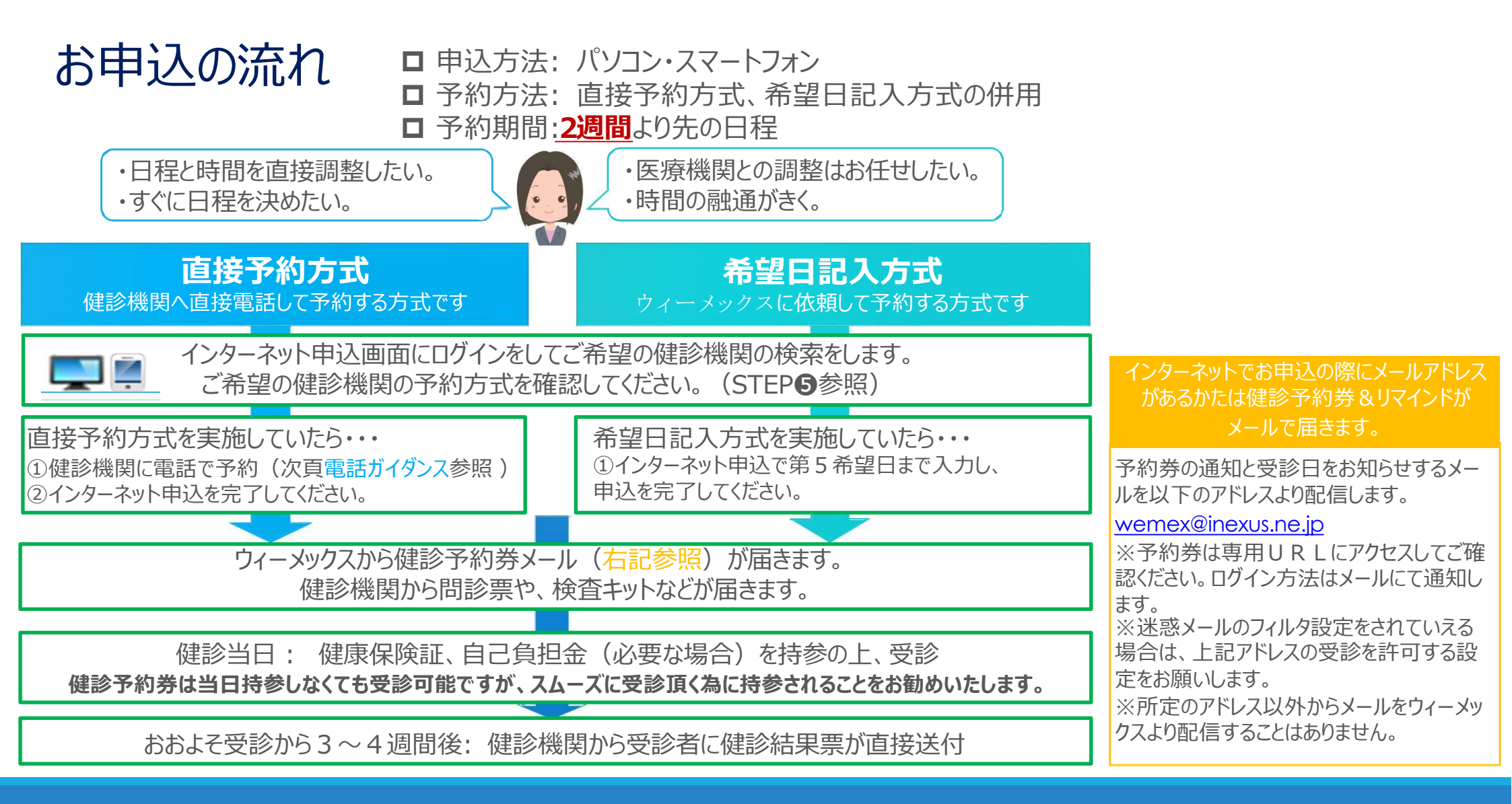

#### 直接予約方式を実施している健診機関への電話予約ガイダンス

| ①契約健診機関に予約電話をかける | 健康診断の予約をお願いします。                                                          |
|------------------|--------------------------------------------------------------------------|
| ②会社名、代行機関名を伝える   | 荏原健康保険組合の●●●●です。代行機関は <mark>ウィーメックス</mark> です。                           |
| ③健診コース・オプションを伝える | 健診コースは「人間ドック」をお願いします。<br>その他、オプションで追加したい項目があればここで伝えます。                   |
| ④受診希望日を伝える       | ●●月●●日でお願いします。<br>※申込日から2週間より先の日付で予約してください。                              |
| ⑤住所・電話番号を伝える     | 健診キット・健診結果票の送付先住所と日中の連絡先となる電話番号を伝え<br>てください。<br>※予約内容と担当者の名前を必ず確認してください。 |

★電話予約後、必ずウィーメックスのサイトからご予約内容の入力をお願いします

お申込の流れ

#### STEP1: 健診申込画面へのアクセス

委託先から配信される「健康診断の受診案内」メール に記載されたURLか下記のQRコードから初期画面 にアクセスします。

#### <URL>

https://www.tme.wemex.com/mestfweb/

#### <スマートフォンも利用可能>

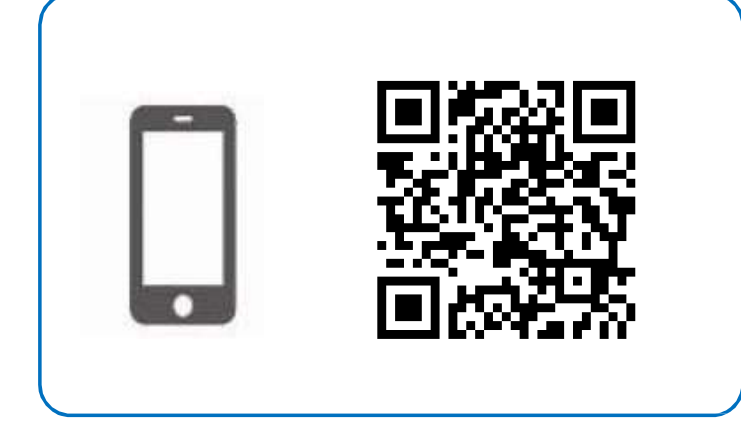

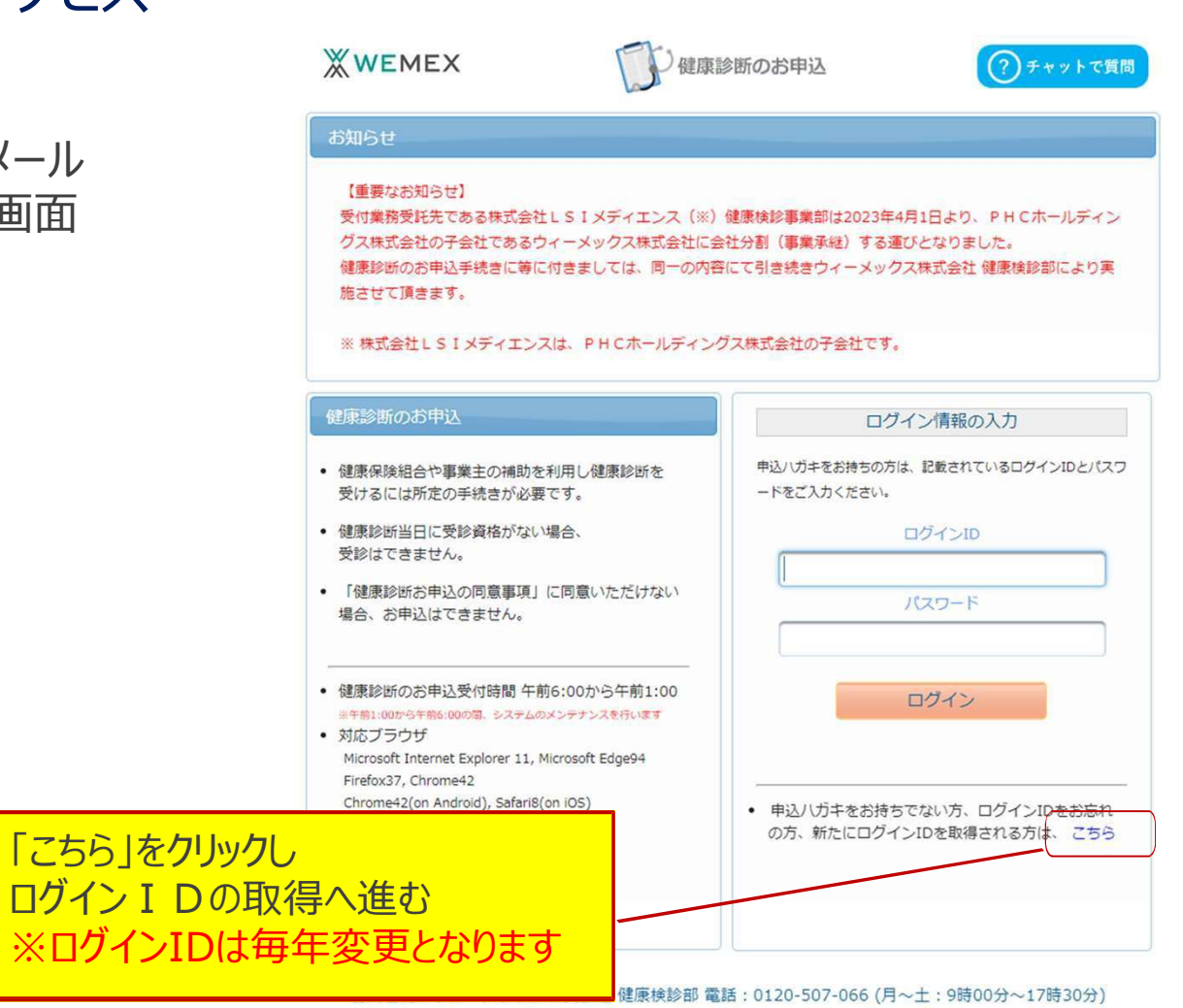

#### STEP2-1: ログイン I Dの取 得 **WEMEX** 健康診断のお申込 ログインIDの取得を行います。 ログインIDの確認 本人確認のため必要な事項を入力します。 健康保険証をご用意ください ログインIDを、お忘れの方 新たにログインIDを、取得される方 ・保険者番号:「06136881」を入力 健康保険証を、お手元にご用意ください。 以下の項目の入力後、次へのボタンを、クリックしてください。 ・健康保険証番号:半角数字を入力 保険者番号 必須 06136881 半角数字 ・名前(カナ):名を全角カタカナで入力 健康保险証番号 必須 11111 健康保険証に枝番が表記されてい 半角英数記号 る場合、枝番は入力不要です ・生年月日: 西暦 [YYYYMMDD |を入力 必須 名前(力ナ) タロウ 例)健診太郎の場合、タロウ 全角のカタカナ、英数字、記号文字

①必要情報を入力してください 生年月日 必須 19700101 例) 1970年1月1日の場合、1970 半角数字 0101 次へ 戻る ②「次へ」をクリック

?)チャットで質問

#### STEP 2-2:ログイン I Dの取得

#### ログインIDの取得を行い、パスワードの入力をします。

トップ画面に戻ると、ログイン I Dが自動入力されてますので、パスワードを入力します。 ※パスワードは西暦の生年月日8桁を入力してください。

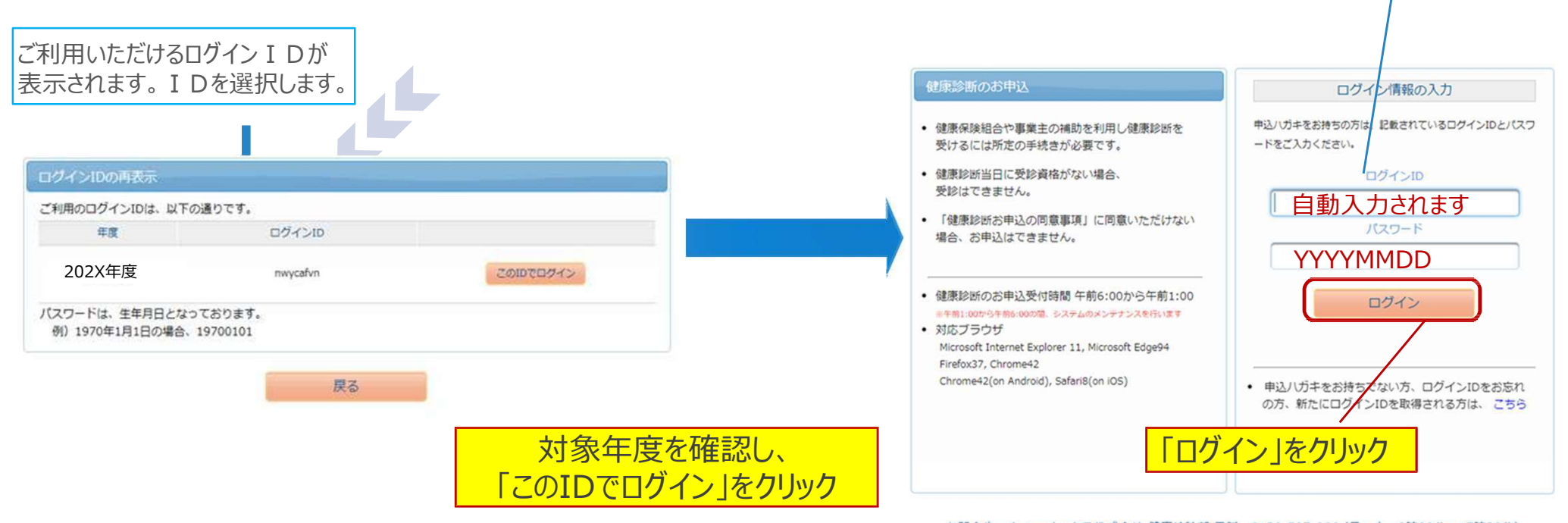

お問合先:ウィーメックス株式会社健康検診部電話:0120-507-066(月〜土:9時00分〜17時30分)

#### STEP3:健康診断お申込の同意

#### □健康診断のお申込の同意事項をご確認のうえ、「同意する」をクリックしてください。

#### 「「「「「「」」」」」」

次の「健康診断お申込の目意事項」に目違いただく必要があります。

| ・個人情報の取り扱い<br>約申込みの際に解決された個人情報は、<br>事業主などの機能的研究に可能には、以下「<br>また、約申込みの際に解除された個人情<br>課約結束は課約相関から受診者ご本人に利                                                                                         | <ul> <li>         ・ 次の「健康設置お申込の同意事項」に同意いたたく必要があります。     </li> </ul>                                                                                                    |             |
|----------------------------------------------------------------------------------------------------|----------------------------------------------------------------------------------------------------|-------------|
| 18時によって記かられた時に、または加<br>る事務を営託する場合支援さ、個人情報を<br>(個人情報の利用日約)<br>・値段実施にかかる単数処理<br>・特定保護指導にかかる単数処理<br>・数定保護指導にかかる単数必要<br>・型度予防事業や会感結果事業などの各種<br>(シクッチーやウェブビーロンについて<br>当時用記断の中込みサイトでは、お中込<br>しています。 | 当時期間近の申込みサイトでは、お申込みに関する時候を保持するためにクッキーを利用<br>しています。<br>クッキーを利用して得た情報は、決して第三者に提供することはありません。<br>なお、ウェブビーコンを用いた使人情報の収集は行っておりません。<br>(個人情報の取り扱いに関するお問いたわせ来に)<br>個人情報の取り扱いに関するお問いたわせ来に」<br>個人情報の取り扱いに関するお問いたわせ来に」<br>個人情報の取り扱いに関するお問いたわせ来に」<br>個人情報の取り扱いにごがっていては、<br>以下の自己までお問い合わせください。 |             |
|                                                                                                    | T101-8517 東京都子代田区内神田一丁田13番4年<br>TEL 0120-507-066<br>FAX 03-5994-2131<br>現人博和政策管理員:株式会社LS1メディエンス コンプライアンス原語投稿<br>株式会社LS1メディエンスの低人情報投援に関する取り組みについては期代ホームページ<br>客ご参照ください。<br>開発しない                                                                                                   | 「同意する」をクリック |

#### STEP4: 健診コースを確認

■受診対象となっている 健診コース名をご確認の上、 「次へ」をクリックしてください。

| 再載日                        | タイトル                                                                                                    | 内容                                                                                                    |
|----------------------------|----------------------------------------------------------------------------------------------------|----------------------------------------------------------------------------------------------------|
| 022年02月01日                 | 健診予約券の発行<br>3 について                                                                                                    | お申込み時にメールアドレスをご登録していただいた方に、<br>受診日が確定しましたら「健診予約券」をメールで発行させていただきま<br>す。<br>(メールで発行された場合、ハガキでの「健診予約券」は郵送されませ<br>ん)<br>メールで発行された「健診予約券」は当日持参していただかなくても、受<br>診可能です。 |
|                            |                                                                                                    |                                                                                                    |
| 康診断のおり                     | 12 履歴                                                                                                    |                                                                                                    |
| 健康診断のお <sup>は</sup>        | <ul> <li>国歴</li> <li>お申込可能です。</li> </ul>                                                                                                    |                                                                                                    |
| 康診断のお<br>なのコースが、<br>区分 対象年 | <ul> <li>         ・</li> <li>         ・</li></ul> |                                                                                                    |

#### STEP5: 健診機関の検索

■ 受診希望または予約済の健診機関の検索を行います。 都道府県を選択し、市区町村名を入力すると簡単に表示 されます。健診機関 I D・健診機関名で検索することも可 能です。

# □「検索」を押すと下へ検索結果一覧がでます。 □ 下へスクロールして希望する健診機関を 選択してください。

検索結果一覧 260件の健診機関が見つかりました

| C1Lより。 健認 成因ID・ 健認 成因 石 に 快 糸 り る に て む リ                         |                                         |                                                              |              |                 |           |
|-------------------------------------------------------------------|-----------------------------------------|--------------------------------------------------------------|--------------|-----------------|-----------|
| 能です。                                                              | がん研有明病<br>住所:東京都<br>TEL:03-35<br>病間のウェブ | 院 健診センター (翻診線<br>約11束区有明3-8-31<br>570-0503<br>サイトをご覧になる方はごちら | 成関ID:04792)  |                 |           |
| 健診機関の検索                                                           | 受付停止期間                                  |                                                              |              |                 |           |
| コース選択に戻る                                                          | オプション                                   | 見なった                                                         | 9LII-        | 子宮がん            |           |
|                                                                   | 負担金                                     | 個人負担金:86,200円                                                |              |                 |           |
| 検索条件を入力して健診機関を検索できます。<br>※健診機関IDもしくは健診機関名(一部でも可)のどちらか一方を入力してください。 | 備考                                      | 予約方式:直接予約・希                                                  | 6望日併用        |                 |           |
|                                                                   |                                         |                                                              |              |                 | 選択        |
| 半角数字5份(例)01234                                                    | 医療法人財団                                  | ] 小畑会浜田病院 (御)                                                | 冬根関ID:04178) |                 |           |
| 健診機関名<br>全角文字 (例)〇三 (供診センター)                                      | 住所:東京都<br>TEL:03-52                     | 都千代田区神田駿河台2-5<br>280-1080                                    | ファーストビル4階    |                 |           |
| 地域(都道府県) 地京都                                                      | 施設のウェフ                                  | サイトをご見になる方はこちら                                               |              | 予約方式はご          | で確認できます。  |
|                                                                   | B                                       |                                                              |              | 5 11575 2010.00 |           |
| す。全国と表示される場合、<br>。                                                | オプション                                   | 乳マンモ                                                         | 9.13-        | 子宮がん            | (J)       |
| 変更をする場合にはプルダウ eoge eage · · · · · · · · · · · · · · · · · · ·     | 負担金                                     | 個人負担金:27,140万                                                |              |                 | n'        |
| ンから選択をしてください。                                                     | 備考                                      | 予約方式:直接予約・希                                                  | 命望日併用        |                 |           |
|                                                                   |                                         |                                                              |              |                 | 選択        |
| 検索                                                                |                                         |                                                              |              |                 |           |
|                                                                   |                                         |                                                              |              |                 |           |
|                                                                   | ★                                       | 接予約が取れた健                                                     | 診機関が表示       | されない、または選       | 訳できない場合は、 |
|                                                                   |                                         | ーノックスに御理給                                                    | での限いします。     | 0               |           |

#### STEP 6-1:受診オプション項目及びご希望の受診日を選択

□希望の受診オプション項目を選択してください。

|                                                               | 受診オプションと受診日の入力                                                                                                    |
|---------------------------------------------------------------|----------------------------------------------------------------------------------------------------|
|                                                               | 健診機関の検索に戻る                                                                                                    |
|                                                               | 現在違ぼれている健診機関の情報です                                                                                                    |
|                                                               | 健診機関       : 医療法人財団 小畑会 浜田病院         住所       : 東京都千代田区神田駿河台2-5 ファーストビル4階         電話番号       : 03-5280-1080         受付停止期間       :         健診コース実施曜日:       月 火 水 本 金 生 日 祝 |
|                                                               | 予約方式:直接予約・希望日併用                                                                                                    |
|                                                               | オプション項目 (ご希望の項目を選択可能)<br>・ ・ ・ ・ ・ ・ ・ ・ ・ ・ ・ ・ ・ ・ ・ ・ ・ ・ ・                                                                                                     |
|                                                               | 乳エコー     月火水木金土目祝     個人負担金:27,140円       マ 子宮がん     月火水木金土目祝                                                                                                    |
|                                                               | 受診日の入力方式を選択して、受診日を入力してください<br>希望日入力方式(受診を希望される日時を入力下さい。)<br>直接予約方式(使診診期に直接素料子ののうう、登録下さい。)                                                                                   |
| オプション項目を受診したい場合<br>は選択をします。<br>受診機関により選択できる項目<br>が異なる場合があります。 | 健診機関の検索に更る     次へ     オプション項目、選択項目をクリックすると請求按分に応じて、<br>自己負担金額が変更します                                                                                                    |

#### STEP 6-2:受診オプション項目及びご希望の受診日を選択

□予約方法を選択してください。
「希望日記入方式」または「直接予約方式」どちらか1つをお選びください。
。予約方法を選択するとそれぞれ画面が表示されます。

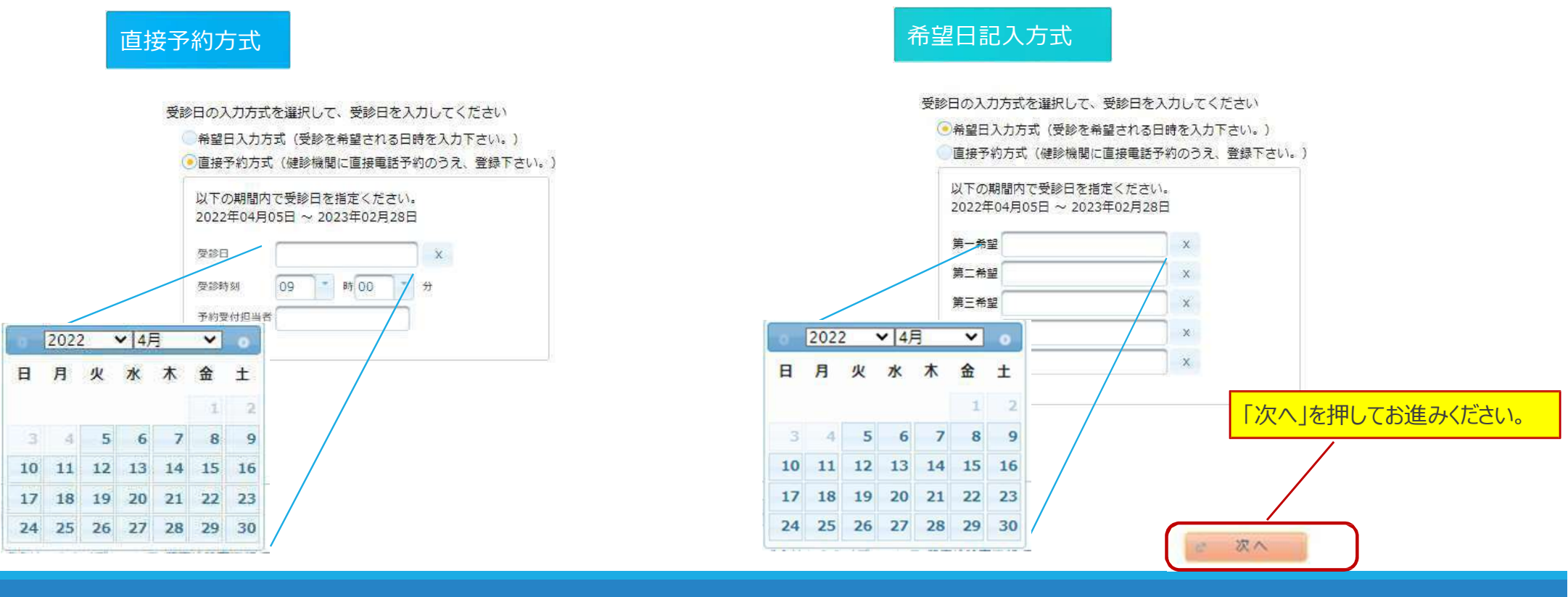

#### S T E P ⑦: 個人情報の確認・発送先住所の入力

□ 現在登録されている個人情報を確認ください。

| the sea and and the |   |         |  |
|---------------------|---|---------|--|
| 隶保険訨蕃亏              | : |         |  |
| Ξ.                  | : |         |  |
| 呂(カナ)               | : |         |  |
| <u>FU</u>           | : | ご自身の情報が |  |
| 手月日                 | : | 表示されます。 |  |
| 裏保険組合名              | : |         |  |
| 出名                  | : |         |  |
| ールアドレス              | : |         |  |

ご予約等に関する確認事項が発生した場合・・・ ①日中連絡先電話番号を使用します。②日中連絡先電話番号にて連絡が 取れない場合、電話番号にて確認させて頂きます。 メールアドレスに対して健診予約券がメールで通知されます。また、受診日の 3日前を目安に受診日をお知らせする通知をメールにて配信いたします。

#### ■発送先住所の入力欄に問診票・受診結果等の 送付先情報を入力してください。

| 発送先情報を入力してください                                              |                |
|-------------------------------------------------------------|----------------|
| <u>約清</u> ) 影便番号<br>123 - 4567<br>半角数字 (明) 123-4567         |                |
| <i>使</i> 调) 住所                                              |                |
| 東京都大田区〇〇町一〇一〇                                               |                |
| 全角文字で入力してください                                               |                |
| (A)语) 電話番号                                                  |                |
| 01-2345-6789<br>半角数子とハイフン(-)で入力してください(03-1234-5678)         |                |
| (M)通) 日中連絡先                                                 |                |
| 01-2345-6789                                                |                |
| 半角数字とハイフン(-)で入力してください(03-1234-5678)                         |                |
| (2022年度受部分の約申込みについて)メールアドレスを入力通いた方には、機能予約常<br>任高)発送先メールアドレス | キャメールでお送りします。  |
| ○○○○@ebara.com<br>半拍英数字記号で入力してくたさい(xxxx/@example.com)       | 確認、入力をしたら「次へ」を |
| 発送先メールアドレス(確認用)                                             | 押してお進みください     |
| 0000@ebara.com                                              |                |
| 半角英数字記号で入力してください(xxxx仰example.com)                          |                |
| (注意事項)                                                      |                |

# STEP 8: 内容の確認・送信

#### ■申込内容を確認し、「上記内容で申込」 を押して完了です。

受診日が確定したらウィーメックス (株) 「健診予約券」メールをお送りいたします。ご希望に沿えない 場合、健診機関またはウィーメックスより連絡があります。

申込完了後も再ログインをすると申込内容をご確認頂けます。

#### 申込内容の確認

個人情報の人力に戻る

| 国民したコースの情報 |                |  |
|------------|----------------|--|
| コース        | 人間ドック          |  |
| オブション      | 乳マンモ、子宮がん      |  |
| 受診日        | 2022年04月21日(木) |  |
| 受診時刻       | 09時00分         |  |
| 予约受付担当者    |                |  |
| 自己無損命      | 27,14093       |  |

| 424832/141    |                           |  |
|---------------|---------------------------|--|
| ARISHNINID    | 01178                     |  |
| 健診機関名称        | 医康法人时间 小细会 自由時院           |  |
| \$420HB00(FPG | 東京都千代田区神田駿河台2-5 ファーストビル4開 |  |
| 受付款口          | 03-5280-1080              |  |
| ホームページ        | http://obatakai.or.jp/    |  |

| (現はに行<br>(現成開行<br>)5名<br>(力力)<br>(1)<br>(1)<br>(1)<br>(1)<br>(1)<br>(1)<br>(1)<br>(1)<br>(1)<br>(1 | ご自身の情報が<br>表示されます。 |  |
|----------------------------------------------------------------------------------------------------|--------------------|--|
| メールアドレス                                                                                            |                    |  |

|         | 我这代の明朝          | 確認したら「上記内容で   | 由  |
|---------|-----------------|---------------|----|
| 即使者行    | 123 -4567       |               |    |
| 任所      | 東京初大田区〇〇町一〇一〇   | 12」で押しての進みへにさ | 01 |
| 能活用行    | 01-23/15-6789   |               |    |
| 日中連絡先   | 01-23/15-6789   |               |    |
| メールアドレス | 1223/9ebara.com | <b>`</b>      |    |

## よくあるお問い合わせ

| 予約方式について | Q:直接予約方式は、健診機関に電話するだけでいいの?                                                                                      |
|----------|----------------------------------------------------------------------------------------------------|
|          | A : いいえ。健診機関に電話予約の後にウィーメックスにもインターネットで連絡が必要です。                                                                   |
|          | Q:希望日記入方式はいくつ希望日を書けばいいの?                                                                                        |
|          | A : 出来るだけ多くの希望日をご記入ください。ご記入いただいた希望日で健診機関と調整いたしますので、第5希望まで記入いただ<br>いた方が決定しやすくなります。希望日での調整ができない場合は、健診機関より連絡があります。 |
| 申込について   | Q:2週間より前の日付で申込みはできますか?                                                                                          |
|          | A:日程の調整、検査キットを送付するのに2週間が必要なため、2週間より先の受診日でご予約をしてください。                                                            |
|          | Q:指定外の健診コースやオプション項目の申込方法は?                                                                                      |
|          | A : 自費となりますので、直接健診機関へご相談ください。ウィーメックスへの申込・連絡は不要です。また、指定外の健診コース やオ<br>プション項目の予約ができない機関もありますので、ご注意ください。            |
|          | Q:1ヶ月ほど前に申込みをしましたが、決定の連絡がありません。                                                                                 |
|          | A:申込み後2週間を過ぎても健診予約券がとどかない場合は、ウィーメックスまでお問い合わせください。                                                               |
| 申込について   | Q:受診日を変更したい                                                                                                    |
|          | -<br>A : 直接健診機関へ連絡し、受診日を変更してください。決定しましたらウィーメックスへお電話でご連絡ください。                                                    |
|          | Q:すでに申込んでいる健診機関を変更・キャンセルしたい                                                                                     |
|          | A : 健診機関へキャンセルの連絡後、ウィーメックスへお電話でご連絡ください。その後、再度申込手続きを行ってくださ い。キ<br>ャンセルの場合は再度 2 週間より先でのお手続きとなりますのでご注意ください。        |
|          | Q:ウィーメックスからメールがきた                                                                                               |
|          | A : 健康診断に関する通知を行う場合があります。メールはwemex@inexus.ne.jpより配信します。                                                         |